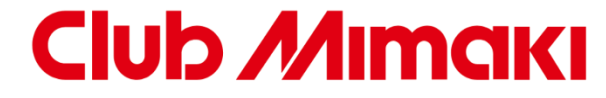

## お取引先様 各位

# ClubMimakiご利用説明資料

株式会社ミマキエンジニアリング JPマーケティング部

2021/11/15 Ver.1.0

MIMAKI ENGINEERING CO., LTD

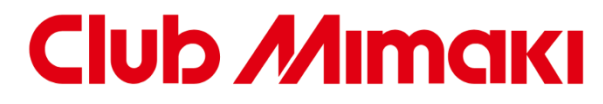

|   | ~~ A ~ |
|---|--------|
|   |        |
| _ |        |

- 1. ClubMimakiとは?
- 2. ClubMimaki販売内容
- 3. ご注文の流れ
  - 3-1. STEP1:サイトにログイン
  - 3-2. STEP2: 商品を選び、ショッピングカートに入れる
  - 3-3. STEP3: 注文内容の確認
  - 3-4. STEP4: 注文受付の完了
- 4. その他の機能の紹介
- 5. 販売会社様マイページ

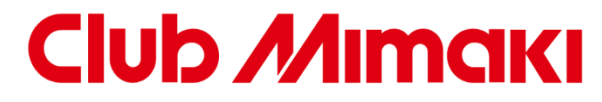

- 1. ClubMimakiとは?
  - ・お取引先様に、ご利用頂く、会員制のご注文の受付サイトになります。
  - ・本資料は、通常の発注をClubMimakiのプラットフォームを利用して行って いただく説明書となります。

- 2. ClubMimaki販売内容
  - ・通常のお取引のインクおよびメディア、その他消耗品等を販売いたします。

※本体・修理等のご発注は従来通りの手配となりますのでご注意の程お願いいたします。

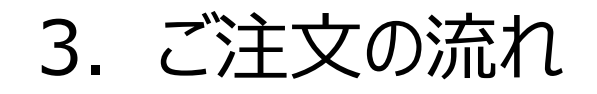

# **Club** *Μ***Imak**I

### ご利用案内

ClubMimaki(以下当ウェブサイト)は、会員制のご注文の受付サイトになります。

### ご注文の流れ

### STEP1:サイトにログイン

当ウェブサイトは会員制です。 弊社より登録完了メールでのご通知後にご登録いただいたメールアドレスとパスワードでサイトにログインしてください。

### STEP2:商品を選び、ショッピングカートに入れる

ご希望の商品の注文数を入力し、カートに入れてください。

#### STEP3: 注文内容の確認

ご希望の商品をカートにすべて入れ終えたら、注文画面へ進んでください。 登録済みの出荷先を選択してください。

### STEP4: 注文受付の完了

送信された注文メールを元に、内容を確認後、在庫を確保いたします。

# https://club.mimaki.com/login.php

Club Mimaki

# ■STEP1:サイトにログインについて

### ◆ご利用案内

ClubMimaki(以下当ウェブサイト)は、会員制のご注文の受付サイトになります。

### ◆ご注文の流れ

## STEP1:サイトにログイン

当ウェブサイトは会員制です。 弊社より登録完了メールでのご通知後にご登録いた だいたメールアドレスとパスワードでサイトにログインして ください。

STEP2:商品を選び、ショッピングカートに入れる ご希望の商品の注文数を入力し、カートに入れてください。

### STEP3: 注文内容の確認

ご希望の商品をカートにすべて入れ終えたら、注文画面へ進んでください。登録済みの出荷先を選択してください。

#### STEP4: 注文受付の完了

送信された注文メールを元に、内容を確認後、在庫を確保いたします。

| Club           | Mimai                           | KI                                     |                     | t,nir',        | ·····                 |               |
|----------------|---------------------------------|----------------------------------------|---------------------|----------------|-----------------------|---------------|
| HOME           | - Telmern                       | # <b>P_</b> #                          | 合計概面                |                | ▶パスリードをお              | 5忘れの方 ト新現会員登録 |
| HOME           | C AJAD WE Y                     |                                        | 22 11.16638         | (HICD          | 0.8476                | N 1-2969      |
| カート<br>カートは空です |                                 | uman i                                 |                     | 0              |                       |               |
| カテゴリ<br>インク    | -                               |                                        | 1                   | PAR            |                       | 1             |
| ソルベントインク       | •                               |                                        | 10                  |                | 1                     | No.           |
| ラテックスインク       | •                               |                                        | - Alle              |                |                       |               |
| 水性顔料インク        | •                               |                                        |                     |                |                       |               |
| UV硬化インク        | <ul> <li>ClubMimaki/</li> </ul> | いようこそ                                  |                     |                |                       |               |
| 水性昇華インク        | •                               |                                        |                     |                | 1                     |               |
| 酸性染料インク        | この度、株式会社ミマ<br>多くのユーザー様のご        | ′キエンジニアリングでは、 I Cli<br>″利用を心よりお待ちしておりま | ubMimaki」の取扱列<br>す。 | 家をサブライ品全般とし    | 、 本格稼働いたしま            | व.            |
| 反応染料インク        | •<br>•                          |                                        |                     |                |                       |               |
| 捺染顔料インク        | ▼ 新着商品                          |                                        |                     |                |                       |               |
| 分散染料インク        |                                 |                                        |                     | A damage of    |                       |               |
| 水性染料インク        | Fine Cut/Coat 9                 | AS5                                    | AS5                 | AS5            | AS5                   | í.            |
| 先浄液            | -                               |                                        |                     |                |                       |               |
| プライマー          | First Case Vour                 |                                        | AD- 40              | All Allow C Ca | and an example of the |               |
| UVプライマー        | FineCut/Coat9 for               | AS5 ソルベントインク AS                        | 5 ソルベントインク          | AS5 ソルベントインク   | AS5 ソルベントイン           | 5             |
| 友染液            | Illustrator アップグ<br>一ド版         |                                        | 97 (C)J             | 1197213        | ~~~~~~                |               |
| 吨正メディア         | 標準価格 (税                         | 抜)                                     |                     |                |                       |               |

#### 5

# ■STEP2:商品を選び、ショッピングカートに入れるについて

# 

#### ◆ご利用案内

ClubMimaki(以下当ウェブサイト)は、会員制のご注文の受付サイトになります。

#### ◆ご注文の流れ STEP1:サイトにログイン

当ウェブサイトは会員制です。 弊社より登録完了メールでのご通知後にご登録いただいたメール アドレスとパスワードでサイトにログインしてください。

STEP2: 商品を選び、ショッピングカートに入れる ご希望の商品の注文数を入力し、カートに入れてくだ さい。

#### STEP3: 注文内容の確認

ご希望の商品をカートにすべて入れ終えたら、注文画面へ進んでください。登録済みの出荷先を選択してください。

#### STEP4: 注文受付の完了

送信された注文メールを元に、内容を確認後、在庫を確保いたします。

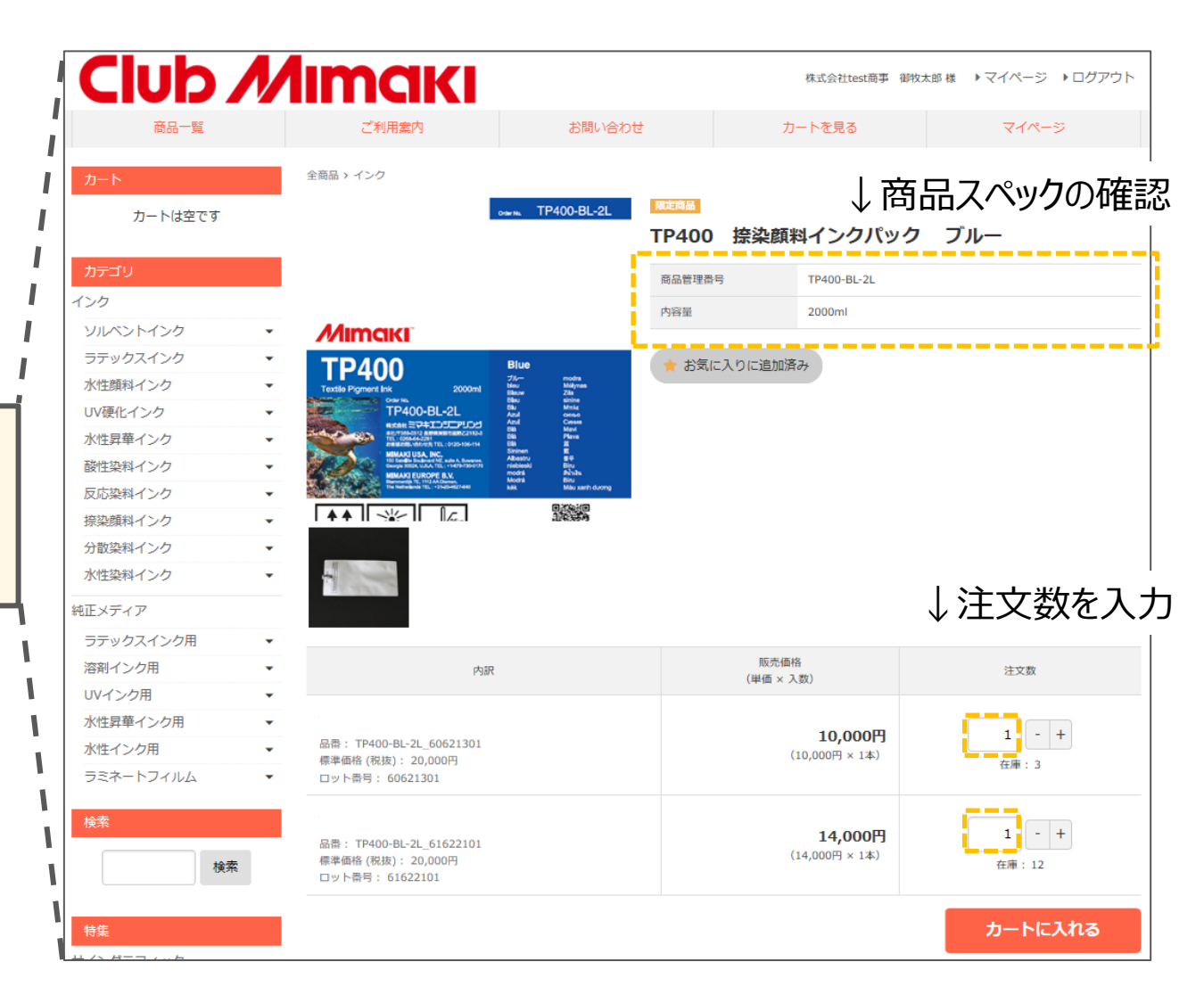

## ■STEP3:注文内容の確認について

# 

#### ◆ご利用案内

ClubMimaki(以下当ウェブサイト)は、会員制のご注文の受付サイトになります。

### ◆ご注文の流れ

**STEP1:サイトにログイン** 当ウェブサイトは会員制です。 弊社より登録完了メールでのご通知後にご登録いただいたメール アドレスとパスワードでサイトにログインしてください。

STEP2:商品を選び、ショッピングカートに入れる ご希望の商品の注文数を入力し、カートに入れてください。

STEP3: 注文内容の確認 ご希望の商品をカートにすべて入れ終えたら、注文画 面へ進んでください。登録済みの出荷先を選択してく ださい。

#### STEP4: 注文受付の完了

送信された注文メールを元に、内容を確認後、在庫を確保いたします。

|                                                                            | 1                                                                                                    | 2                                    | (    | 3                         |            |                                          |                   |
|----------------------------------------------------------------------------|----------------------------------------------------------------------------------------------------|--------------------------------------|------|---------------------------|------------|------------------------------------------|-------------------|
|                                                                            | ご注文情報入力                                                                                                    | 入力情報確認                               |      | 完了                        |            |                                          |                   |
| ご注文内容                                                                      |                                                                                                    |                                      |      | ↓注                        | ÈΖ         | て内羽                                      | 冬の確認              |
|                                                                            | 商品内容                                                                                                    |                                      |      | 販売価格<br>(単価 × 入数)         | 注文数        | 小計                                       |                   |
| TP400 接染的<br>品番: TP400-B                                                   | 頃料 <b>インクノ</b><br>乳-2L_60621901                                                                                                    | 20年07月                               |      | 10,000円<br>(10,000円 × 1本) | 1          | 10,000円                                  |                   |
| TP400 接染的<br>品番: TP400-B                                                   | <b>旗料インクノ</b><br>3L-2L_61622101                                                                                                    | 20年09月                               |      | 14,000円<br>(14,000円 × 1本) | 1          | 14,000円                                  |                   |
|                                                                            |                                                                                                    |                                      |      |                           | 合          | 計注文数: 2                                  |                   |
|                                                                            |                                                                                                    |                                      | 商品総額 |                           | <b>(</b> ) | 24,000円<br>肖費税2,400円)                    |                   |
|                                                                            |                                                                                                    |                                      | 送料   |                           |            | 880円                                     |                   |
|                                                                            |                                                                                                    |                                      |      |                           |            |                                          |                   |
|                                                                            |                                                                                                    |                                      | 注文総額 |                           | (10%)      | 2 <b>7,280円</b><br>対象 27,280円)           |                   |
|                                                                            |                                                                                                    |                                      | 注文総額 |                           | (10%)      | <b>27,280円</b><br><sup>対象 27,280円)</sup> |                   |
|                                                                            | い。登録情報の変更はマイベー                                                                                                    | -ジで行えます。                             | 注文総額 |                           | (10%)      | <b>27,280円</b><br><sup>対象 27,280円)</sup> |                   |
| <b>お客様情報</b><br><sup>登録情報をご確認ください<br/>会社名</sup>                            | ∧。登録情報の変更はマイペー<br>株式会社t                                                                                                    | -ジで行えます。<br>est商事                    | 注文総額 |                           | (10%)      | <b>27,280円</b><br><sup>村象 27,280円)</sup> |                   |
| <b>訪客様情報</b><br>登録情報をご確認ください<br>会社名<br>                                    | ハ。 登録情報の変更はマイペー<br>株式会社t                                                                                                    | -ジで行えます。<br>est商事                    | 注文総額 |                           | (10%)      | 27,280円<br>小型 27,280円)                   | <br> <br> <br>生の確 |
| <b>お客様情報</b>                                                               | ハ。登録情報の変更はマイペー<br>株式会社t                                                                                                    | -ジで行えます。<br>est商事                    | 注文総調 |                           | (10%)      | 27,280円<br>1 27,280円)                    | <br> <br>先の確      |
| <b>お客様情報</b><br>登録情報をご確認ください<br>会社名<br><u>新要々</u><br>記送情報<br>配送先を選択してください。 | <ul> <li>&gt;&gt;&gt;&gt;&gt;&gt;&gt;&gt;&gt;&gt;&gt;&gt;&gt;&gt;&gt;&gt;&gt;&gt;&gt;&gt;&gt;&gt;&gt;&gt;&gt;&gt;&gt;&gt;&gt;&gt;&gt;&gt;</li></ul> | - ジで行えます。<br>est商事<br>配送する ● 別住所へ配送す | 注文総調 |                           | (10%)      | 27,280円<br>☆ 27,280円)<br>出荷:             | <br> <br> <br>    |

# ■STEP4:注文受付の完了について

#### ◆ご利用案内

ClubMimaki(以下当ウェブサイト)は、会員制のご注文の受付サイトになります。

## ◆ご注文の流れ

**STEP1:サイトにログイン** 当ウェブサイトは会員制です。 弊社より登録完了メールでのご通知後にご登録いただいたメール アドレスとパスワードでサイトにログインしてください。

### STEP2:商品を選び、ショッピングカートに入れる

ご希望の商品の注文数を入力し、カートに入れてください。

STEP3: 注文内容の確認

ご希望の商品をカートにすべて入れ終えたら、注文画面へ進んでください。登録済みの出荷先を選択してください。

**STEP4: 注文受付の完了** 送信された注文メールを元に、内容を確認後、在庫 を確保いたします。

| Г | 1                                                                                                    |   |
|---|----------------------------------------------------------------------------------------------------|---|
|   | ご注文完了                                                                                                    |   |
|   | 1 2 3                                                                                                    |   |
|   | ご注文情報入力 入力情報確認 完了                                                                                                    |   |
|   | ご注文ありがとうございました。                                                                                                    |   |
|   | ご注文の控えをご登録メールアドレス宛にお送り致しました。<br>※ご注文の控えが届かない場合は、フォームからのメールが届いていない可能性がございます。<br>その際はお手数ですが、お電話でご連絡ください。                                                                    |   |
|   |                                                                                                    |   |
| • | ・注文が完了すると受付メールが送信されま                                                                                                    | す |
|   | ご注文を受け付けました。                                                                                                    |   |
|   | ClubMimaki受注管理責任者(メールの差出人名です。) <clubmimaki@groups.mir<br><sup>宛先</sup> ● <del>1 章  読、// no. Nakazawa</del><br/>C C O <b>1 m</b> 1 <del>*</del></clubmimaki@groups.mir<br> |   |
|   | 株式会社 test 商事 御牧太郎 様                                                                                                    |   |
|   | この度はご注文ありがとうございます。<br>下記の内容でご注文を承りました。                                                                                                    |   |
|   |                                                                                                    |   |
|   |                                                                                                    |   |
|   |                                                                                                    |   |
|   |                                                                                                    |   |
|   | お客様情報                                                                                                    |   |
|   |                                                                                                    |   |
|   | 扫当者:御牧太郎 様                                                                                                    |   |

#### MIMAKI ENGINEERING CO., LTD

# **Club** *Μ***ιm**ακι

# **Club** *Μ***Imaki**

■注文履歴一覧

| Club /           | <b>Λιμακι</b>                  |                   | 株式会社test商事 御牧太郎 様 | ▶マイページ ▶ログアウト | 過去の注文履歴を        |
|------------------|--------------------------------|-------------------|-------------------|---------------|-----------------|
| 商品一覧             | ご利用案内                          | お問い合わせ            | カートを見る            | マイページ         | 一覧で確認・再発注が可能です。 |
| 株式会社は            | est商事 御牧太郎 様                   |                   |                   |               |                 |
| マイペ 注文履歴         | ージ<br>お気に入り   会員登録情報   #       | 没定 ログアウト          |                   |               |                 |
| 注文履              | 歴                              |                   |                   |               |                 |
| 過去のご注            | 文の一覧です。同じ注文内容で再発注な             | 行うこともできます。        |                   |               |                 |
| 絞り込              | <del>7</del> ,                 |                   | ▼ 絞り込み条           | 5件            |                 |
| 注文               | て日                             | 内訳                | ↓クリックすると詳         | 細ページにジャンス     | 」<br>プします       |
| 2020年0<br>159409 | 7月07日 SU100 ソル<br>194102 SU102 | ベントUVインクパック マゼンタ. | 再発                | 涟             |                 |
| 2020年0<br>159409 | 7月07日<br>192118                | マラインクパック イエロー     | 再発                | 注             |                 |

# **Club** *Μ***Imaki**

#### ■注文履歴詳細

| 株式会社test商事 御牧太郎                                | 様               |                                          |                           |     |         |
|------------------------------------------------|-----------------|------------------------------------------|---------------------------|-----|---------|
| マイページ                                          |                 |                                          |                           |     |         |
| <b>注文履歴</b> お気に入り 会員                           | 員登録情報           | 服 設定 ログアウト                               |                           |     |         |
| 注文明細                                           |                 |                                          |                           |     |         |
|                                                |                 |                                          |                           |     |         |
| 株式会社test簡争 御牧太郎 様の                             | 受注              |                                          |                           |     |         |
| 注文番号                                           |                 | 15940994102                              |                           |     |         |
| 注文日時                                           |                 | 2020-07-07 14:23:30                      |                           |     |         |
| 状況                                             |                 | 新規注文                                     |                           |     |         |
| 決済方法                                           |                 |                                          |                           |     |         |
| 注文総額                                           |                 | <b>12,892円</b><br>(10%対象 12,892円)        |                           |     |         |
|                                                |                 | 計: 10,920円 消費税: 1,092円 商品総額: 12,012円 送料: | 880円                      |     |         |
| 配送情報                                           |                 |                                          |                           |     |         |
| 配送方法                                           |                 | 基本送料                                     |                           |     |         |
| 発送日                                            |                 | 未発送                                      |                           |     |         |
|                                                |                 | 商品内容                                     | 販売価格<br>(単価 × 入数)         | 注文数 | 小計      |
| TP400 接染顔料インクノ<br>器 計算<br>品番: TP400-BL-2L_6062 | パック ブ.<br>21301 | μ— ··                                    | 10,000円<br>(10,000円 × 1本) | 1   | 10,000円 |
| 内容量: 2000ml<br>ロット番号: 60621301                 |                 |                                          |                           |     |         |
| TP400 接染顔料インクル<br>品番: TP400-BL-2L_6162         | パック ブ<br>22101  | μ− -                                     | 14,000円<br>(14,000円 × 1本) | 1   | 14,000円 |
| ロット番号: 61622101                                |                 |                                          |                           |     |         |

#### ・各注文ごとに、詳細ページで対応状況の確認が可能です。

| No | 対応状況  | 取引の段階      |
|----|-------|------------|
| 1  | 新規注文  | ご注文受付      |
| 2  | 処理中   | 発送準備       |
| 3  | 完了    | 発送完了       |
| 4  | 保留    | イレギュラーかケーフ |
| 5  | キャンセル | 10+10-20-2 |

#### ・ブラウザ標準の印刷機能を利用して 注文履歴詳細をpdfで保存する事も可能です。

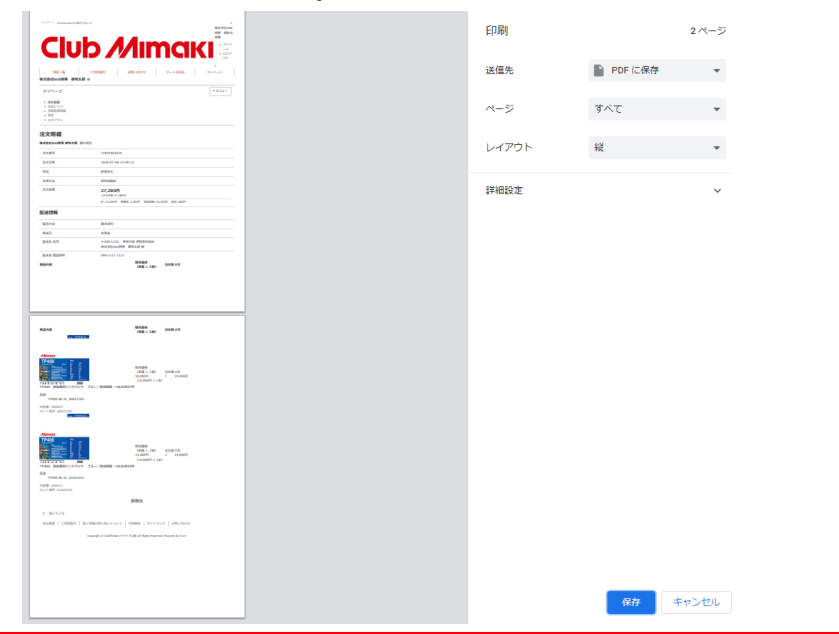

# **Club** *Μ***Imaki**

### ■「マイページ」から「注文履歴」と「配送先」などの確認が可能です。

| ub /             | <b>/ima</b>        | KI                   | 7                   | テスト営業・業務確認用 御牧太郎 様 | ι ▶マイページ ▶ログアウ |
|------------------|--------------------|----------------------|---------------------|--------------------|----------------|
| HOME             | ご利用案内              | 商品一覧                 | 会社概要                | お問い合わせ             | カートを見る         |
| テスト営業            | 業・業務確認用 御牧太郎       | ₿ 様                  |                     |                    |                |
| マイペ              | ージ                 |                      |                     |                    |                |
| 注文履歴             | 「「「客注文履歴   お気に     | 二入り 会員登録情報 配送        | 先情報   2定   ログアウ     | F                  |                |
| 注文薩              | P.5.               |                      |                     |                    |                |
| るものご注            | 文の一覧です。同じ注文内容      | ◎で雨祭注を行うこともできます      |                     |                    |                |
|                  | X07 見て7。回したX内台     | 1 CHARTEN DECOESA    | •                   |                    | _              |
| 絞り込              | み                  |                      |                     | ▼絞り込み              | 9条件            |
| 注文               | 石                  |                      |                     |                    |                |
| 注文               | 番号                 |                      | 内訳                  |                    |                |
| λī X.            | 1006R              |                      |                     |                    |                |
| 2021年0<br>162755 | 7月29日 快報           | 証_SD411 - 弃華転与イ ンクハッ | クマセンタ1/有効期限 2021    | 1年11月~なこ主2件        | <b></b><br>弱発注 |
| 44,3             | 08円                |                      |                     |                    |                |
| 2021年0           | 4月05日 11 11 検討     | 証_PWS-G/検証_PWS-G 中期  | 朋屋内外用・強粘着タイプ        |                    |                |
| 161758<br>26,4   | 870740 <b>11</b> 1 |                      |                     | 耳                  | <b></b><br>現発注 |
|                  | 149                |                      | ク マゼン タエノ 右効期阻 2021 | 1年09日~.            |                |
| 2021年0<br>161746 | 4月04日              | Ⅲ_30411 94単粒与インクハッ   | ション モンション 有効増減 2021 | 1400万1~            | 再発注            |
| 17,8             | 20円                |                      |                     |                    |                |

| HOME | ご利用案内                                                      | 商品一覧                                     | 会社概要        | お問い合わせ | カートを見る |
|------|------------------------------------------------------------|------------------------------------------|-------------|--------|--------|
|      | テスト営業・業務確認用 御牧ス                                            | <b>太郎</b> 様                              |             |        |        |
|      | マイページ                                                      |                                          |             |        |        |
|      | 注文履歴 顧客注文履歴 おき                                             | 気に入り 会員登録情報 <b>配送先情</b>                  | 器 設定 ログアウト  |        |        |
|      | <b>配送先一覧</b><br>配送先を登録しておくと、会員情報の                          | D住所以外に発送する際に、毎回入力す                       | 5必要がなくなります。 |        |        |
|      | 配送先一覧<br>配送先を登録しておくと、会員情報の                                 | D住所以外に発送する際に、毎回入力す                       | 5必要がなくなります。 | 新規配送   | 先登録    |
|      | 配送先を登録しておくと、会員情報の<br>配送先を登録しておくと、会員情報の<br>配送先会社名<br>配送先担当者 | D住所以外に発送する際に、毎回入力す<br>配送先 住所<br>配送先 電話番号 | 5必要がなくなります。 | 新規電話   | 先登録    |

#### 注文履歴から明細、ステイタスがご確認できます。 また、配送先一覧からは新規に配送先を追加や削除することもできます。